### 受講生ページのご利用方法 1

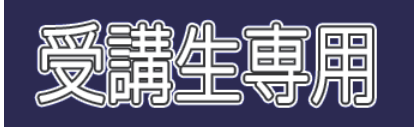

↑ このボタンをクリック

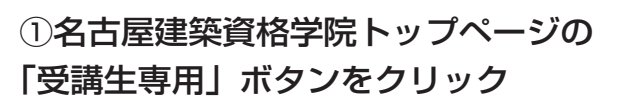

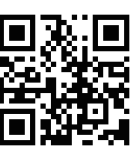

名古屋建築資格学院トップページ https://www.ksg-v.com/

| ホーム     | 2級建築士製図講座 | 初回無料講座 | お得な割引 | お申し込み | 集中ゼミ |
|---------|-----------|--------|-------|-------|------|
|         |           |        | 11    | ~     | L.   |
| <b></b> | 王専用       |        |       | - Ai  | 4-23 |

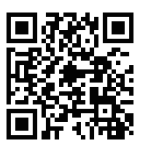

受講生専用トップページ https://www.ksg-v.com/jukousei\_top/ 直接アクセスもできます。

講義動画・講義資料ダウンロード

 →(第1回〜第5回)
 →(第10回〜第10回)

 添削図面返却

 →(第1回〜第5回)
 →(第1回〜第5回)
 →(第6回〜第10回)

日曜・水曜通学コース

#### 全10回 サイバー通信

講義動画・講義資料ダウンロード

 →(第1回~第5回)
 →(第10回)
 添前図面返却
 →(第1回~第5回)
 →(第6回~第10回)

#### 前半 サイバー通信

#### 後半 サイバー通信

②ご自身のコースのご利用したい項目をクリックすると下記ログイン画面が開きます。

- ・サイバー通信コースは、添削あり・なしに関係なく
   全10回・前半・後半のご自身のコースからお選び
   ください。
- ・ご自身のコース以外を選んだ場合でも、次のログ イン画面からログインすると自動的にご自身の コースが表示されます。
- ・受講していないコースは閲覧できません。

| ログイン              |      |       |
|-------------------|------|-------|
| nttps://ksg-v.com |      |       |
| ユーザー名             |      |       |
| パスワード             |      |       |
|                   |      |       |
|                   | ログイン | キャンセル |

# ③ログイン画面別途メールにてお送りする内容を入れてログインしてください。

- 例 受講番号: No.001
   ユーザー名: NKSG\_c5U001
   パスワード: kB8Evdyp001
- ・受講番号はログイン時は不要です。
- ・サイバー通信の添削なしコースの方は受講番号は ありますが返却図面はありません。

## 受講生ページのご利用方法2

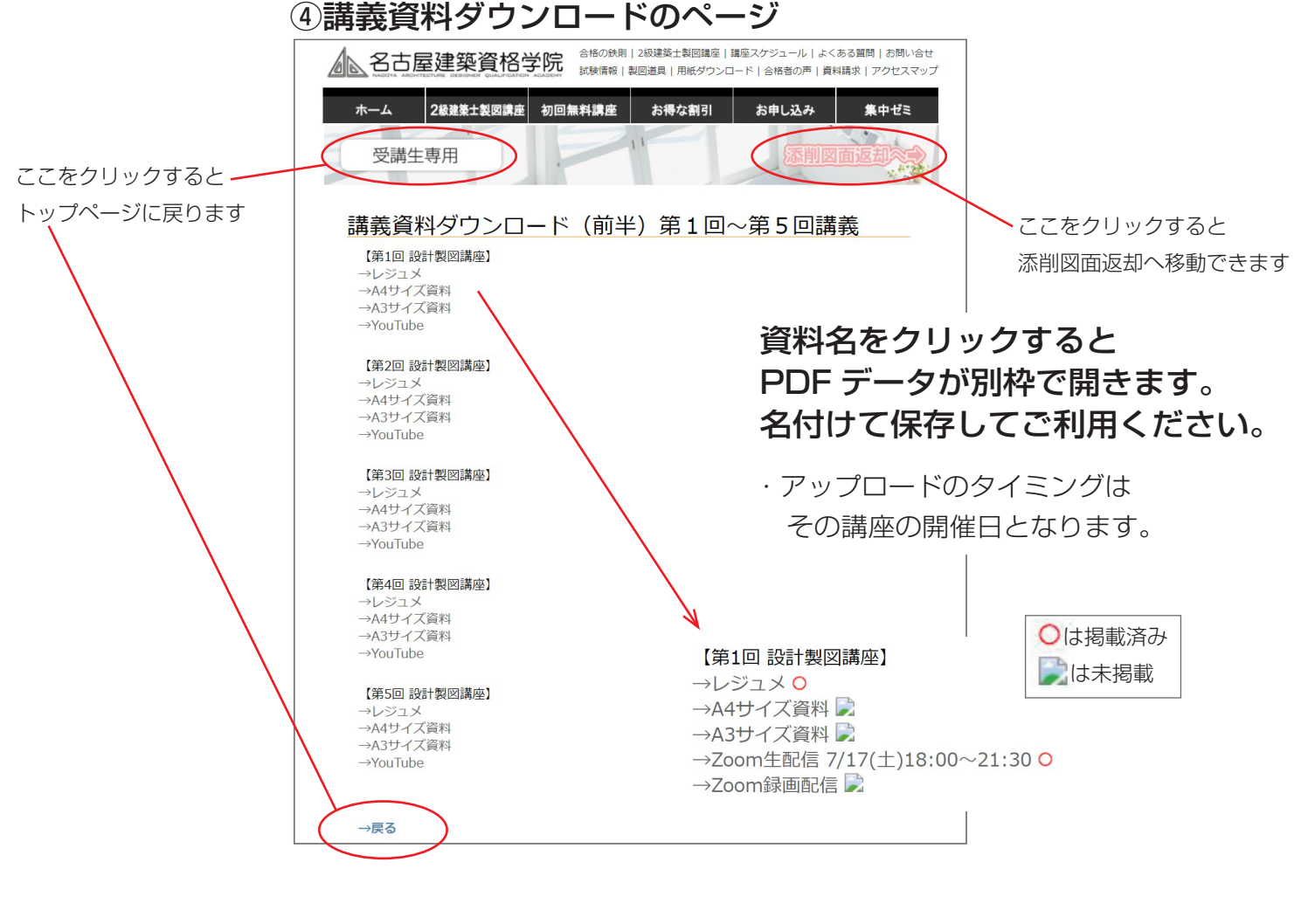

### ⑤添削図面返却のページ

|                      |            | 2級建築士製図講座   講座スケ<br>製図道具   用紙ダウンロード   a | "ジュール   よくある質問   お問い合せ<br>合格者の声   資料請求   アクセスマップ |
|----------------------|------------|-----------------------------------------|--------------------------------------------------|
| ホーム 2級建築士製           | 図講座 初回無料講座 | お得な割引 お                                 | 申し込み 集中ゼミ                                        |
|                      |            |                                         |                                                  |
| 受講生専用                |            | 講義道                                     | IH99920=FX-2                                     |
|                      |            |                                         | 3.02                                             |
|                      |            |                                         |                                                  |
| 添削凶囬返却               | (刖竿) 弗1四   | 山~ 弟 5 回 講 義                            |                                                  |
|                      |            |                                         |                                                  |
| 【課題1】                | 【課題2】      | 【課題3】                                   | 【課題4】                                            |
| No.S01 📄             | No.S01 📄   | No.S01 📄                                | No.S01 📄                                         |
| No.S02 📄             | No.S02 🔀   | No.S02 📄                                | No.S02 📄                                         |
| No.S03 📄             | No.S03 📄   | No.503 🔛                                | No.S03 📄                                         |
| No.S04 📄             | No.S04 📄   | No.S04 🔜                                | No.S04 📄                                         |
| No.S05 📄             | No.S05 📄   | No.S05 📄                                | No. 505 📄                                        |
| No.S06 📄             | No.S06 📄   | No.S06 📄                                | No.S06 🔀                                         |
| No.S07 📄             | No.S07 📄   | No.S07 📄                                | No.S07 📄                                         |
| No.S08 📄             | No.S08 📄   | No.S08 📄                                | No.S08 📄                                         |
| No.S09 📄             | No.S09 📄   | No.S09 📄                                | No.S09 📄                                         |
| No.S10 🔜             | No.S10 📄   | No.S10 🔜                                | No.S10 📄                                         |
| No.S11 📄             | No.S11 📄   | No.S11 📄                                | No.S11 📄                                         |
| No.S12 🔜             | No.S12 📄   | No.S12 🔜                                | No.S12 🔜                                         |
| No.S13 📄             | No.S13 📄   | No.S13 📄                                | No.S13 📄                                         |
| No.S14 🔜             | No.S14 📄   | No.S14 🔜                                | No.S14 🔜                                         |
| No.S15 📄             | No.S15 📄   | No.S15 📄                                | No.S15 📄                                         |
|                      | No.S16 📄   | No.S16 🔜                                | No.S16 📄                                         |
| No.S16               |            |                                         |                                                  |
| No.S16 尾<br>No.S17 尾 | No.S17 尾   | No.S17 🔜                                | No.517                                           |

| 【課題1】    |
|----------|
| No.S01 O |
| No.S02 O |
| No.S03 O |
| No.S04 O |
| No.S05 O |
| No.S06 📄 |
| No.S07 O |
| No.S08 O |
| No.S09 O |
| No.S10   |
| No.S11 O |
| No.S12 O |
| No.S13 O |
| No.S14 O |
| No.S15 O |
| No.S16   |
| No.S17 O |

No.S18 O

| ○は添削図面掲載済み |  |
|------------|--|
| は未掲載       |  |

- ・図面提出より 1 週間後の 掲載予定です。
- ・他の受講生の図面も確認できます。参考にしましょう。
- ・サイバー通信添削なしの方も ご自身の添削はありませんが、 他の受講生の添削を参考に閲 覧できます。